NTTPC communications (0)

# WebARENA SuiteX V2 EC-CUBE 2.13 インストールマニュアル(標準MySQL+非SSL)

作成:2014年2月 Ver.1.1

株式会社 NTTPCコミュニケーションズ

## ● 注意事項

- ・ EC-CUBEは株式会社ロックオンの提供するソフトウェアです。
- ここでは株式会社ロックオンから提供されているEC-CUBEバージョン2.13のパッケージをご利用される前提で、基本的な 設置手順を掲載しております。
- ・ EC-CUBEのご利用方法、カスタマイズ、インテグレート等のサポートは承っておりません。 ご不明な点はEC-CUBEマニュアルサイトなどをご参照ください。

### ● 動作環境について

- 次のサービスを前提とした動作検証を実施しています。
  - ・ サービス: WebARENA SuiteX V2
  - データベース:標準データベースMySQL
  - EC-CUBEのURL:非SSL(http://)
  - EC-CUBE 2.13 をインストール
- マルチドメイン設定ツール未使用
- 本インストール手順は『標準データベースMySQL』を利用し、動作確認を行っています。 その他データーベースご利用の場合、正常に動作しませんのでご注意下さい。
- マルチドメイン設定ツールを使用した環境下では、一部ページでURLの表示が「http://マルチドメイン/マルチドメイン/」となることが確認されております。弊社ではマルチドメイン設定ツールを使用した環境下での動作保障は行っておりません。
- ご使用できるお客さま
  - 設置はサイト管理者(admin)及び、Web特権ユーザーだけが行えます。Webユーザーは設置できません。
     設置したEC-CUBEは、通常のWebコンテンツと同様にインターネット上に
     公開されますので、サイト管理者(admin)以外のお客さまもご利用頂くことができます。

# ●本マニュアルについて

•

本マニュアルは、以下の内容を想定した説明となります。

| htmlディレクトリの中身アップロード先 | SuiteX V2 の /home        |
|----------------------|--------------------------|
| dataディレクトの中身アップロード先  | SuiteX V2の /data/        |
| EC-CUBEのトップページURL    | http://お客さまドメイン名/        |
| EC-CUBEの管理画面URL      | http://お客さまドメイン名/ecadmin |
| SSL対応                | 非対応                      |
| FTPソフトウェア            | WinSCP                   |

## EC-CUBEインストール手順

EC-CUBE2.13 をダウンロードして、お客さまの端末(パソコン)に保存します。

1-1 EC-CUBEのオフィシャルサイトにアクセスし、最新版をダウンロードします。

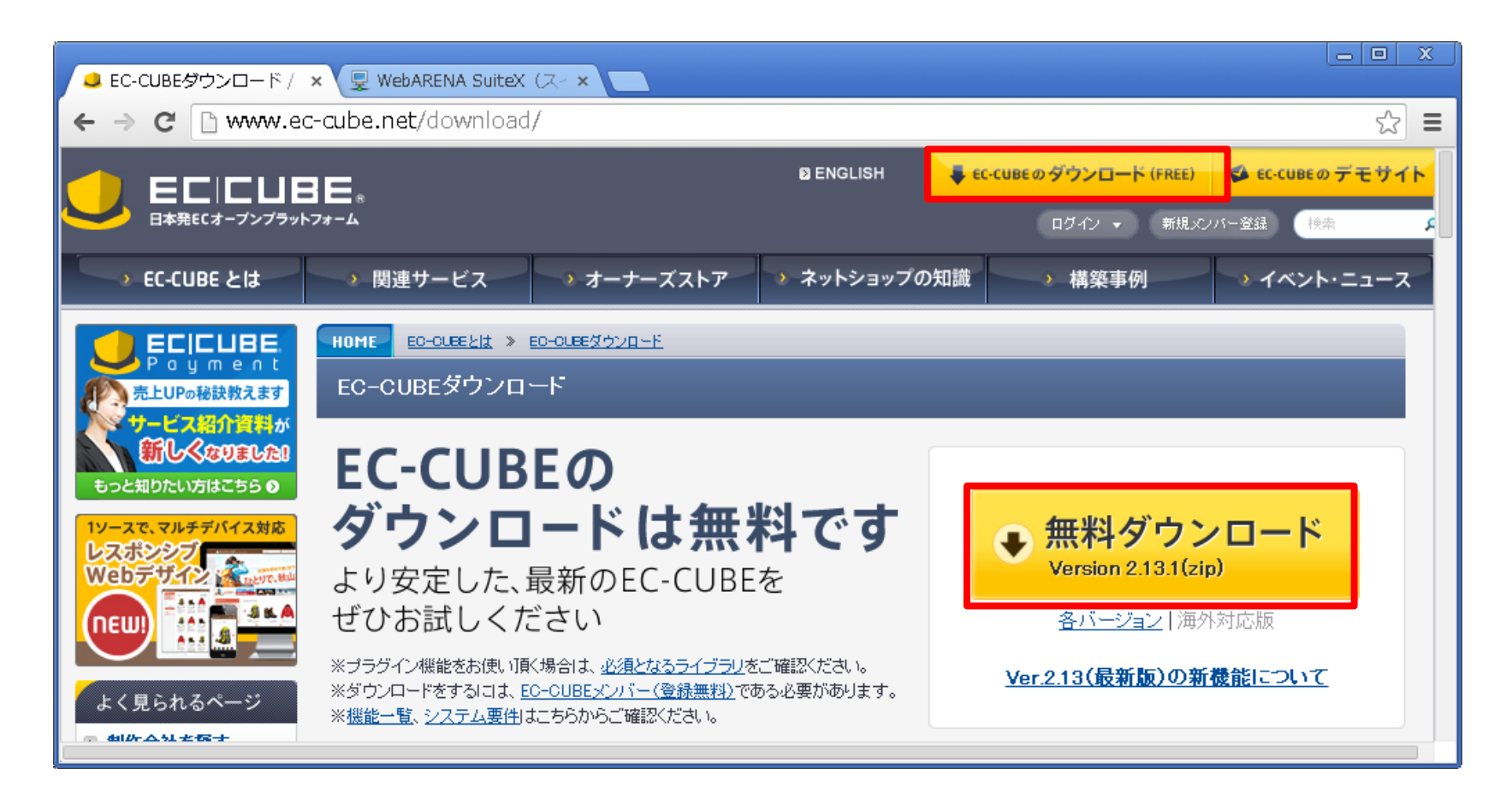

EC-CUBE2.13.zipを解凍します。

**1-2** ダウンロードしたデータ eccube-2.13.1.zip を[右ク リック] → [ すべて展開 ] します。 **1-3**「EC-CUBE(バージョン番号)」フォルダ内に「data」 「docs」「html」「test」「tests」フォルダと複数のファイルが 生成されます。

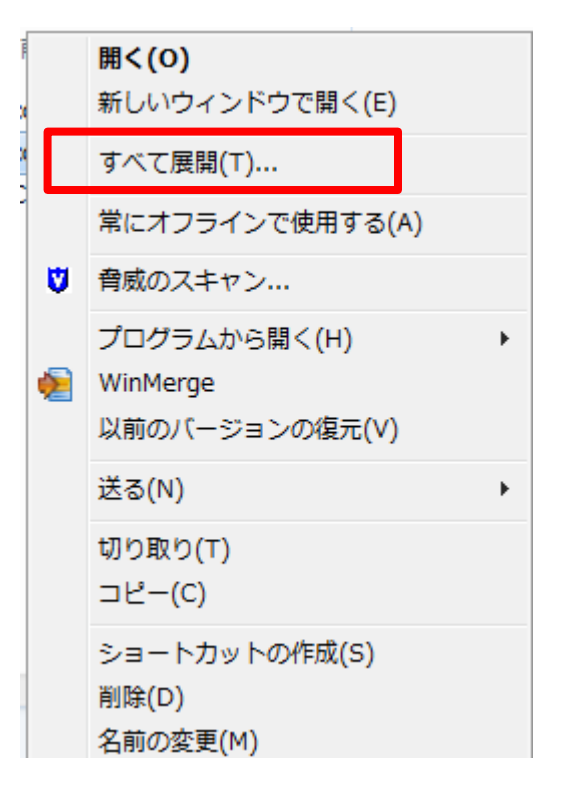

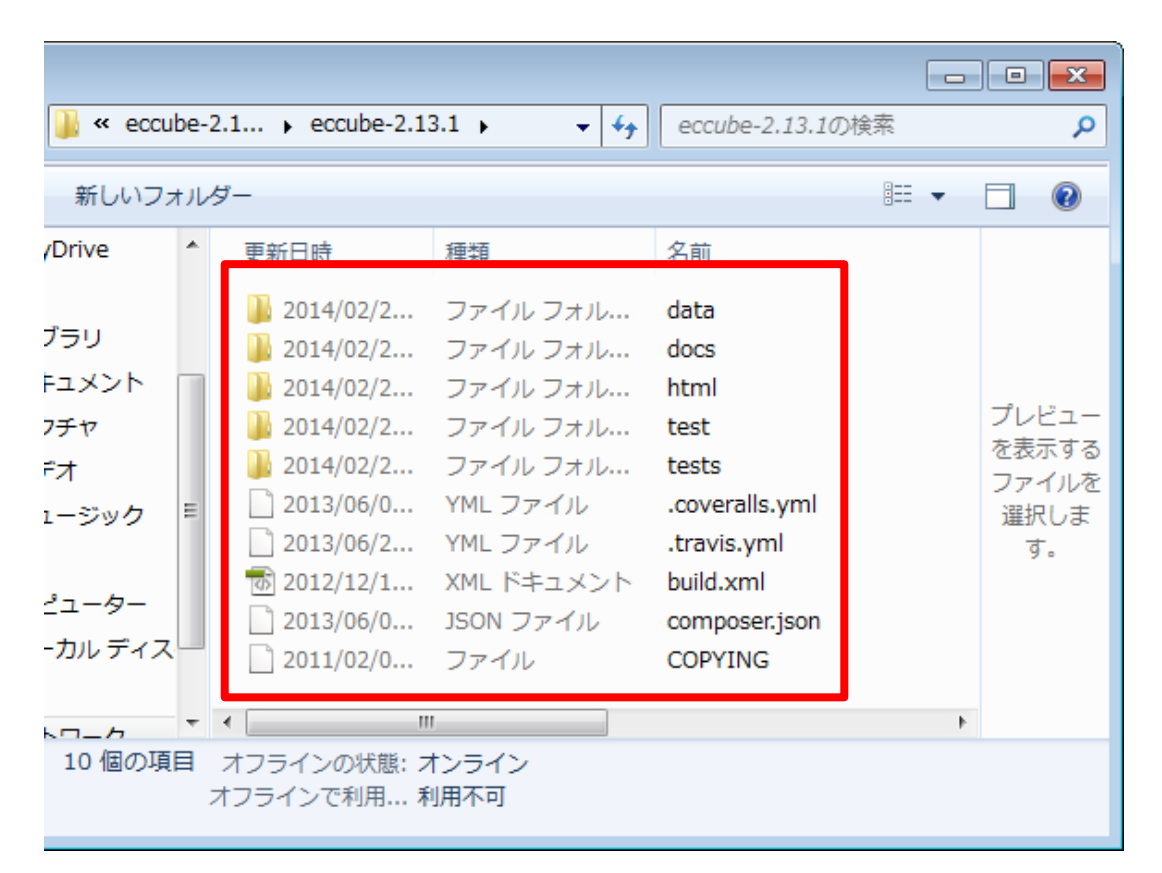

2. EC-CUBEのアップロード FTPSの設定 **NTT**PC communications  $(\mathbf{O})$ 

FFFTPやWinSCPなどのアプリケーションを使用して、お客さま端末(パソコン)からサーバーにファイルのアッ プロードを行います。

ここでは、代表的なメールソフトとしてWinSCPの設定方法をご案内します。

\*WinSCPは、お客さまにて入手し、お客さま端末(パソコン)にあらかじめインストールを行ってください。

**2-1** WinSCPを起動し、必要な情報を設定。[ログイン]をクリックします。

|                    |               |                                     |                                            | 📩 WinSCP ログイン  | /                   |                                     |             |                 |
|--------------------|---------------|-------------------------------------|--------------------------------------------|----------------|---------------------|-------------------------------------|-------------|-----------------|
| プロトコル              | FTP           |                                     |                                            | Vew Site       |                     | 1 セッション<br>ファイルプロトコル(F              | ) 暗号化(E)    |                 |
| 暗号化                | TLS 明確な暗号     |                                     |                                            |                |                     | FTP<br>本7 上条(H)                     | ▼ TLS 明確な暗号 |                 |
| ホスト名               | SuiteXのIPアドレス |                                     |                                            |                |                     | 10日1日<br>255.255.255.255<br>ユーザ名(山) | パスワード(巴)    | 21              |
| ポート番号              | 21            |                                     |                                            |                |                     | admin<br>回 匿名ログイン(N                 | )           | ·               |
| ユーザ名               | admin         | Advanced Site Settings              |                                            |                | ? ×                 | 保存(5)                               | キャンセル       | Advanced        |
| パスワード              | adminのパスワード   | 環境<br>ディレクトリ 3<br>デみ箱               | プロトコルオプション<br>アカウント(A)                     |                |                     | 0                                   |             | 2               |
| ・<br>パッシブ<br>モード接続 | オン            | ー FTP<br>1括初<br>一 プロキシ<br>- TLS/SSL |                                            |                | *                   |                                     |             |                 |
|                    |               |                                     | Use MLSD command for dire<br>隠しファイルを表示(S): | ectory listing | <b>自動 ▼</b><br>自動 ▼ | ▼ [2                                | ログイン 🔽 閉じる  | /↓プ( <u>H</u> ) |
|                    |               |                                     | パッシブモード接続でIPアドし                            | レスを強制する(E):    | オン・・                |                                     |             |                 |
|                    |               |                                     |                                            |                | 4                   |                                     |             |                 |
|                    |               |                                     |                                            |                |                     |                                     |             |                 |
|                    |               |                                     | 5                                          |                |                     |                                     |             |                 |
|                    |               |                                     | ſ                                          | OK ++>>12/     | เป็นเวิย            |                                     |             |                 |
|                    |               |                                     |                                            |                |                     |                                     |             | 7               |

# 2. EC-CUBEのアップロード FTPSの設定

### 2-2 右側に home、data といったフォルダが表示されたら接続成功です。

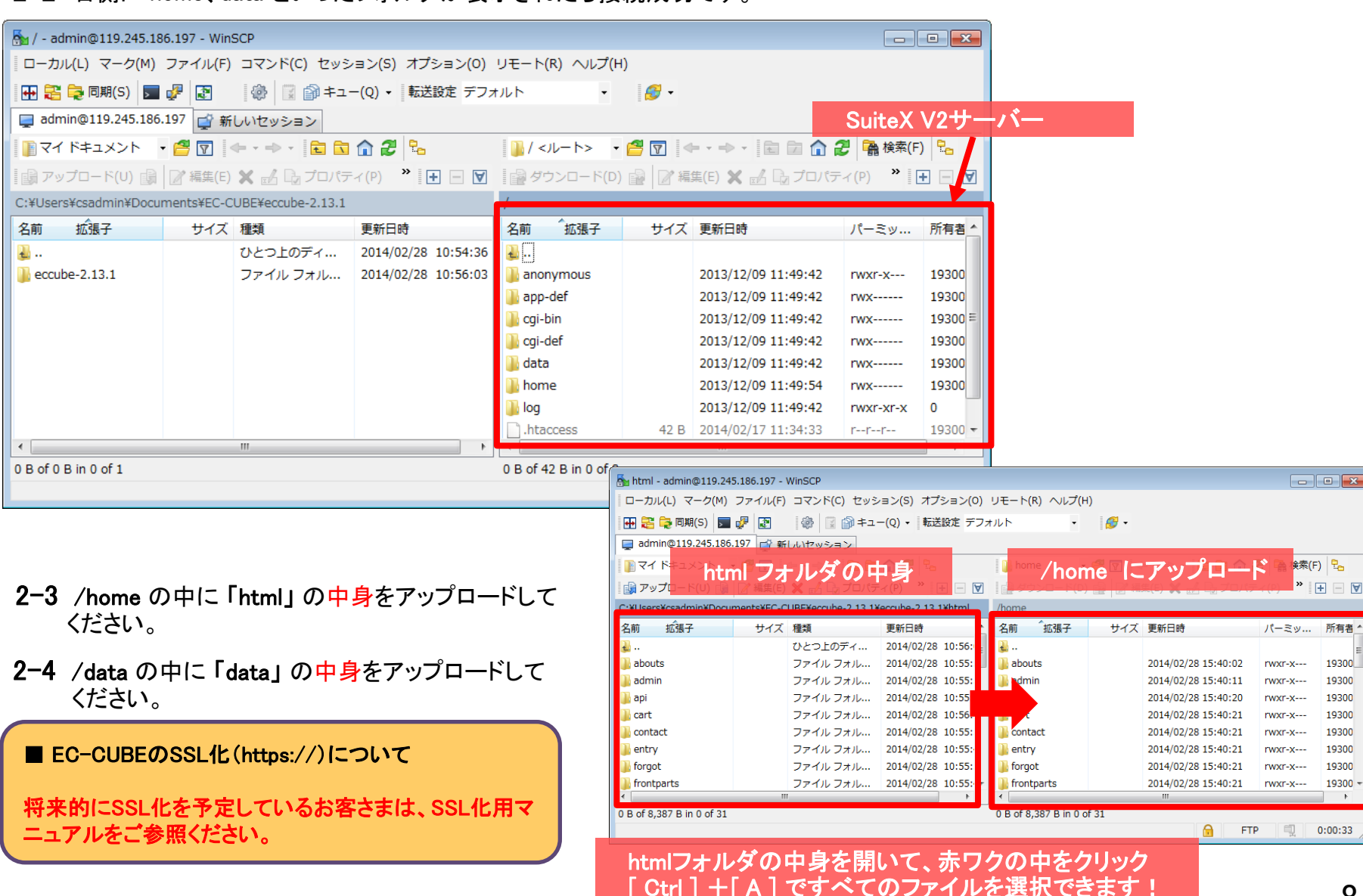

# 3. データベースの設定

標準データベースを使用した設定をご案内します。

- 初期状態では3つ全てのMySQLデータベースは「OFF」の状態になっています。「OFF」の状態では phpMyAdmin含め、全ての環境からアクセス及び管理設定を行うことができません。 ご利用の際はお客さまのサイトマネージャーより以下の手順にて使用するデーターベースの設定を 「ON」にしてください。
- 3-1 サイトマネージャーにログインします。
- **3-2** Web&FTP管理  $\rightarrow$  MySQL管理  $\rightarrow$  MySQLのON-OFF をクリックします。

後ほど使用しますので、次の情報を控え ていただくことをおすすめします。

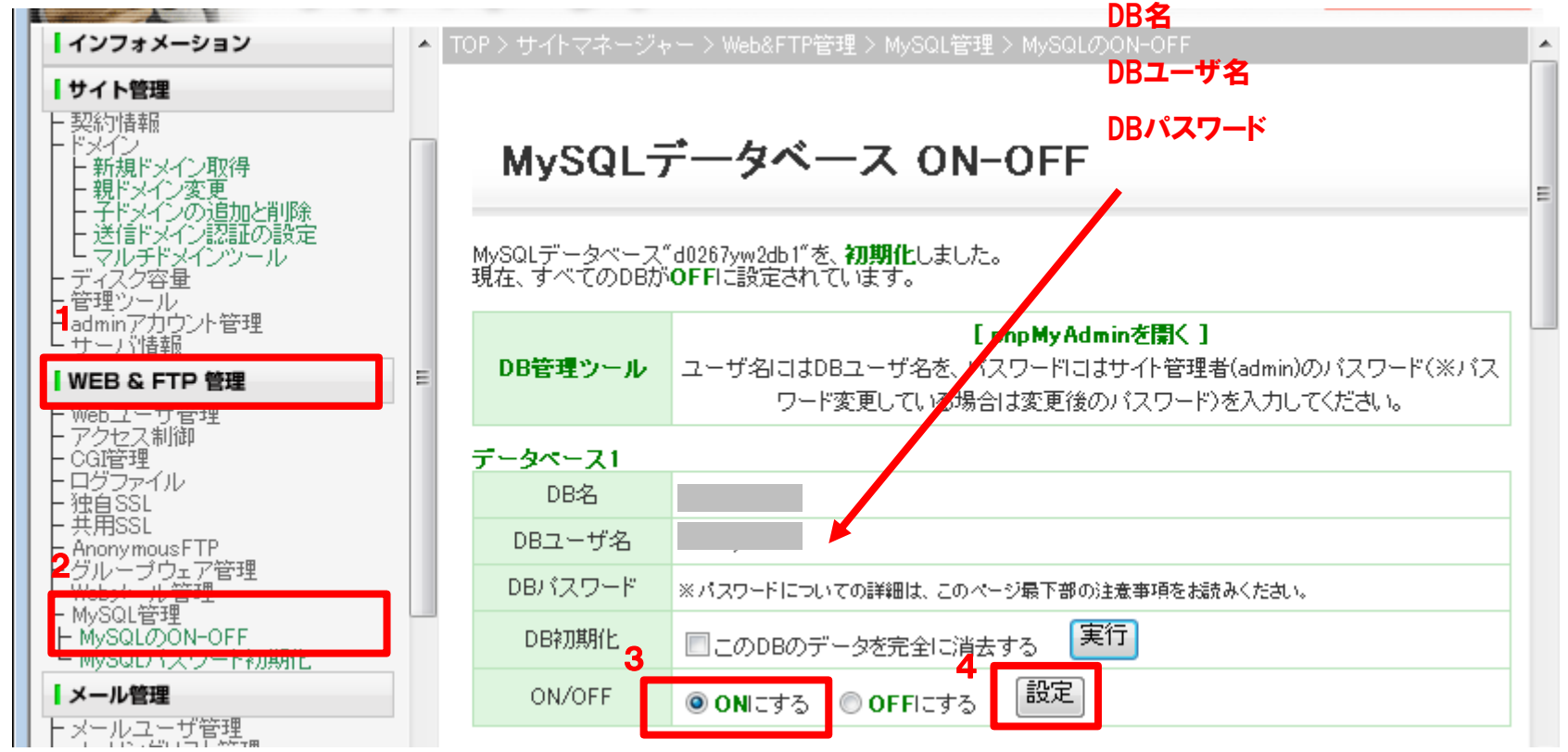

4. EC-CUBEのインストール

4-1 以下のURLにアクセスして、インストール画面を表示させます。[次へ進む]をクリックします。

<u>http://お客さまのIPアドレス</u> or ドメイン名/install

| EC-CUBEのインストールを開始します。<br>文へ進む ②               |                                     |
|-----------------------------------------------|-------------------------------------|
|                                               |                                     |
| <b>4-2</b> チェック結果に問題がなければ [次へ進む]を<br>クリックします。 | チェック結果<br>>> ○: アクセス権限は正常です。        |
|                                               | 必要なノアイルのコピーを開始します。<br>③ 首へ戻る 次へ進む ② |

NTTPC communications (O)

4-3 必要なファイルのコピーに成功したら [次へ進む]をクリックします。

| 必要なファイルのコピー                                                                                |                                                                                                    | ECICUBE                |
|--------------------------------------------------------------------------------------------|----------------------------------------------------------------------------------------------------|------------------------|
| /virtual/<br>/virtual/<br>/virtual/<br>/virtual/<br>/virtual/<br>ー成功<br>/virtual/<br>コピー成功 | <pre>//home/upload/save_image/ice130.jpg: コピー成功<br/>//home/upload/save_image/ice260.jpg: コピー成功<br/>//home/upload/save_image/ice500.jpg: コピー成<br/>//home/upload/save_image/nabe130.jpg: コピー成<br/>//home/upload/save_image/nabe500.jpg: コピー成<br/>//home/upload/save_image/noimage_main.png: コピー成<br/>//home/upload/save_image/noimage_main_list.jpg</pre> | b ▲<br>b 功功功功 <u>;</u> |
| 必要なファイルのコピーを開                                                                              | 始します。                                                                                                    | T                      |
|                                                                                            | ③ 前へ戻る 次へ進む ●                                                                                                    |                        |

11

4-4 ECサイトの設定とWebサーバーの設定を行います。

下の表を参考に入力の上、[次へ進む]をクリックしてください。

#### ECサイトの設定

| 店名      | お客さまの店名を入力してください。     |
|---------|-----------------------|
| メールアドレス | 受注メールなどのあて先を入力してください。 |
| ログインID  | 管理画面にログインするためのID      |
| パスワード   | 管理画面にログインするIDのパスワード   |

#### ■ 管理機能の設定

| ディレクトリ | 管理機能にアクセスするためのログイン画<br>面URLです。<br>http://example.com/ecadminの場合は、<br>ecadminiと入力してください。 |
|--------|-----------------------------------------------------------------------------------------|
| SSL接続  | チェックは入れない                                                                               |
| IP制限   | 任意で入力してください。                                                                            |

#### ■ Webサーバーの設定

| URL(通常)       | インストールされたURLが表示されています<br>のでご確認ください。 |
|---------------|-------------------------------------|
| URL(セキュ<br>ア) | 通常と同じURLを入力してください。                  |
| IP制限          | 任意で入力してください。                        |

|                                      | NTTPC7FZ                                                        |  |
|--------------------------------------|-----------------------------------------------------------------|--|
| 店名 <mark>※</mark>                    | あなたの店名をご記入くたさい。                                                 |  |
| メールアドレス <del>※</del>                 | taro@ example.com<br>受注メールなどの宛先になります。<br>(例) eccube@example.com |  |
| ログインID <mark>※</mark><br>半角英数字4~50文字 | 管理機能にログインするためのDDです。                                             |  |
| パスワード <mark>※</mark><br>半角英数字4~50文字  | 管理機能にログインするためのパスワードです。                                          |  |

#### 管理機能の設定

| ディレクトリ※<br>半角英数字4~50文字 | 管理機能にアクセスする下記LFLの [管理機能ディレクトリ]の部分です。<br>http://testname.dcsuite.jp/ <b>[管理機能ディレクトリ]</b> / |
|------------------------|-------------------------------------------------------------------------------------------|
| SSL制限                  | <ul> <li>SSLを強制する。</li> <li>管理機能へのアクセスをSSL経由(https)の接続に準限します。</li> </ul>                  |
| IP制B                   | 管理機能へのアクセスを特定のIPアドレスからの接続のみに制限します。<br>アクセスを許可するIPアドレスを行うつ入力してください。<br>何も入力しない場合は全てを許可します。 |

#### WEBサーバーの設定

| URL(通常) <mark>※</mark> | http://example.com/               |  |
|------------------------|-----------------------------------|--|
| URL(セキュア)米             | http://example.com/               |  |
| 共通ドメイン                 | 通常LFLとセキュアLFLでサブドメインが異なる場合に指定します。 |  |

#### >> オブション設定

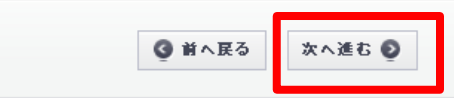

**NTT**PC communications

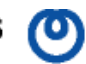

4-5 データーベースの設定を行います。

### ■ データベースの設定

| DBの種類   | MySQL を選択します。                |
|---------|------------------------------|
| DBサーバー  | 127.0.0.1                    |
| ポート     | 入力不要                         |
| DB名     | お客さまのDB名 <mark>*</mark> 1    |
| DBユーザ   | お客さまのDBユーザ名 <mark>*</mark> 1 |
| DBパスワード | DBのパスワード <mark>*</mark> 1    |

\*1:標準データベースの情報は、

Web&FTP管理 → MySQL管理 → MySQLのON-OFF からご確認ください。

| Bサーバー                 | 127.0.0.1    |
|-----------------------|--------------|
| <                     |              |
| B名 <mark>※</mark>     | お客さまのDB名     |
| Bユーザ <mark>※</mark>   | お客さまのDBユーザ名  |
| Bバスワード <mark>※</mark> | お客さまのDBパスワード |

| データベースの初期化                                                                                                 | JECICUBE. |
|----------------------------------------------------------------------------------------------------|-----------|
| 接続情報:<br>MySQL 5.1.36-community-log データベースの初期化を開始します。<br>※すでにテーブル等が作成されている場合は中断されます。<br>「データベースの初期化処理を行わない |           |
|                                                                                                    |           |

4-6 [次へ進む]をクリックします。

JECICUBE.

D

### 4-7 [次へ進む]をクリックしてください。

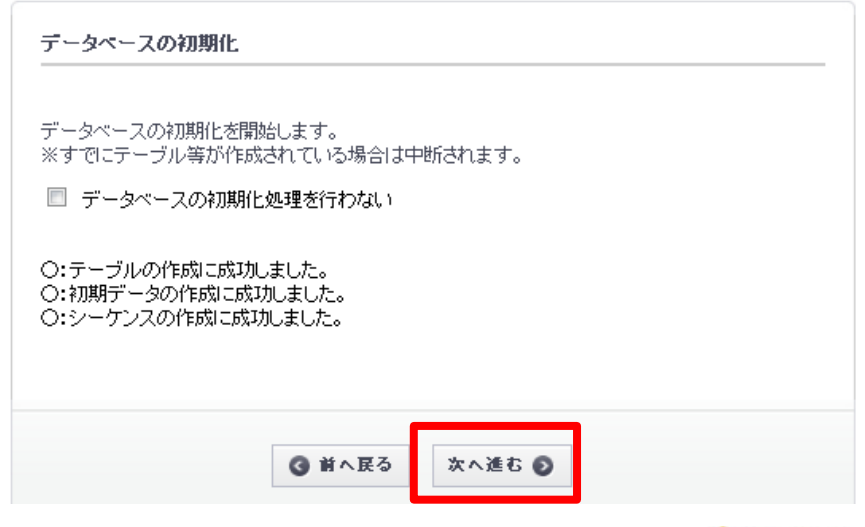

JECICUBE.

### 4-8 任意に選択し、[次へ進む]をクリックします。

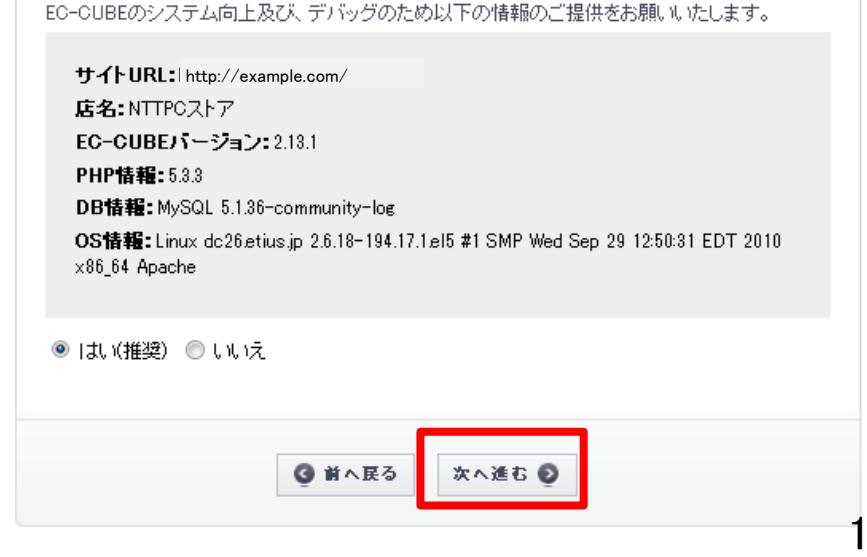

サイト情報について

#### JECICUBE.

**4-9** 『インストールが完了しました。』のメッセージが 表示されましたら、インストール作業の完了です。

[管理画面ヘログインする]をクリックし、 管理画面にログインしてください。

- 4-10 ページ上部に赤字のエラーメッセージが表示されていますので、/hoome/install/index.phpを 削除してください。
- EC CUBE インストールが完了しました。 管理画面にログインできます。 先ほど登録したID、パスワードを用いてログインしてください。 管理画面へログインする ●

#### >> /install/index.php は、インストール完了後にファイルを削除してください。

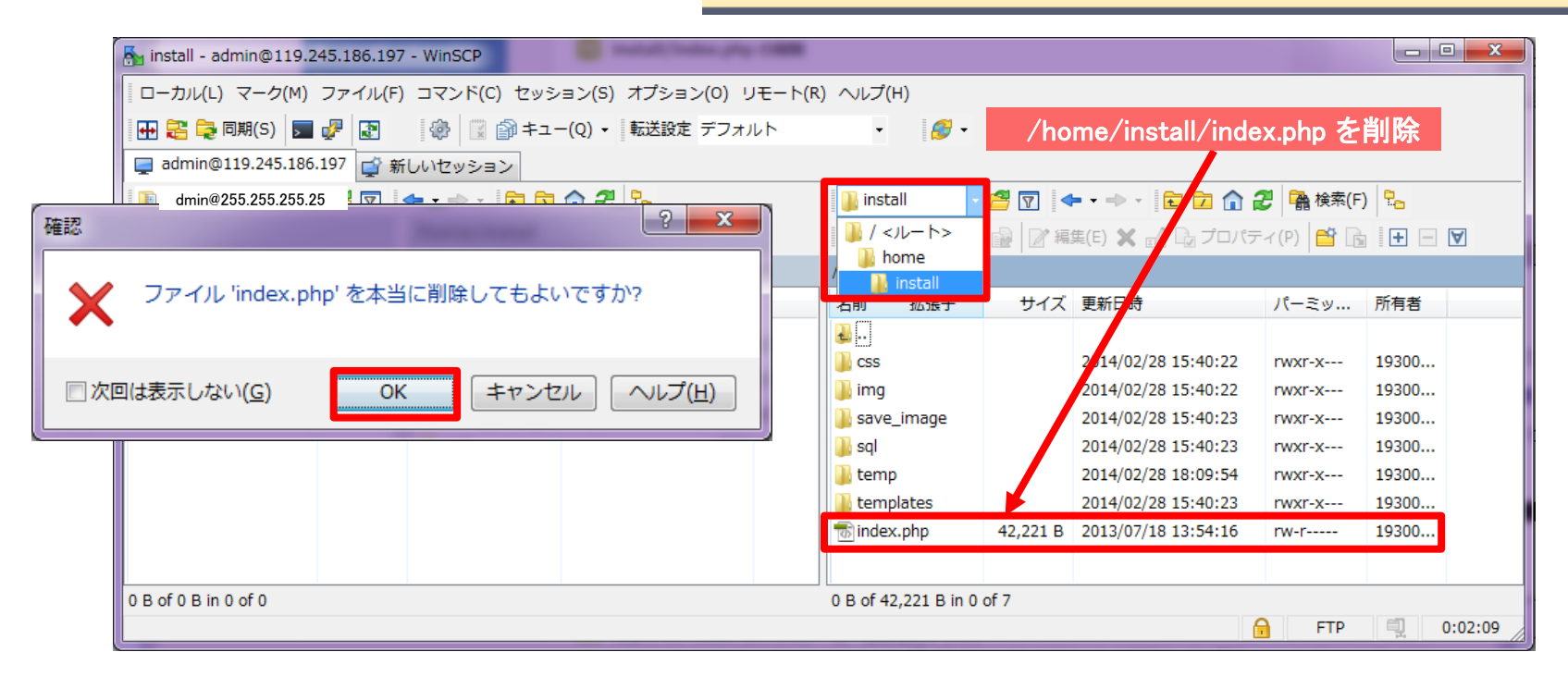

4-11 これでインストール作業は完了です。

EC-CUBEの設定は、手順 4-4 で設定した管理画面にログインして行ってください。

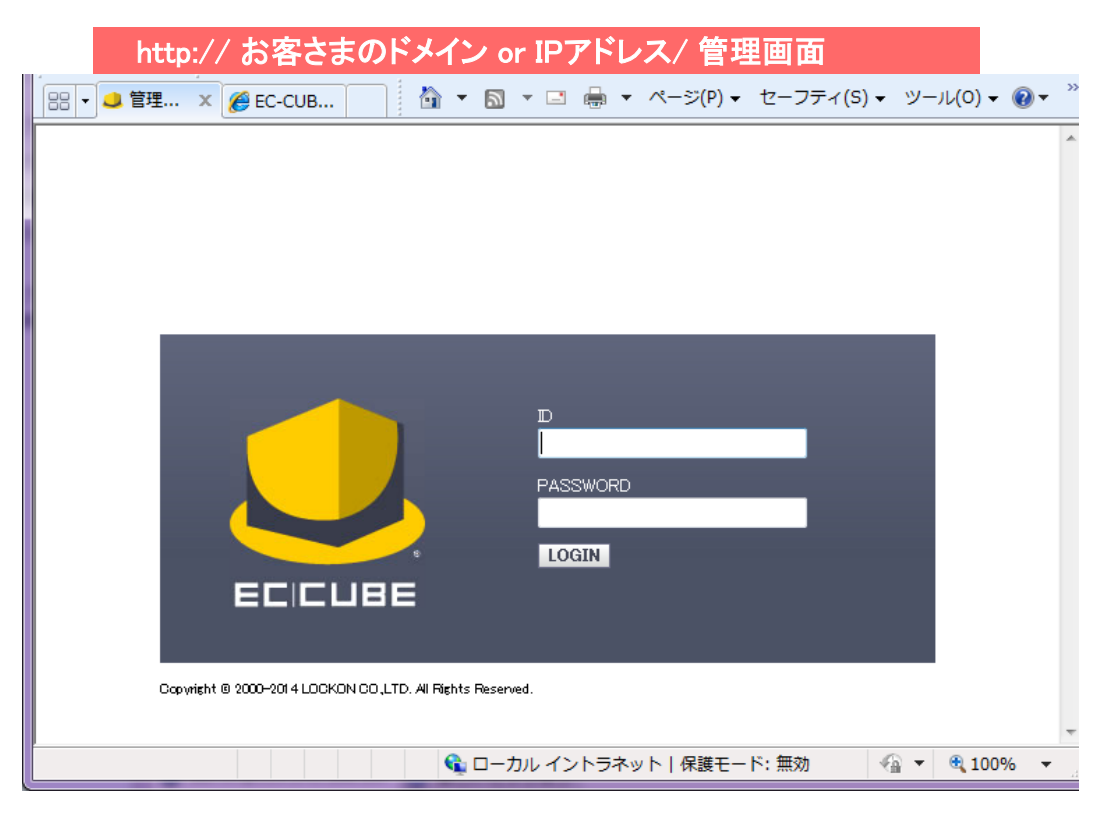

インストール方法でご不明な点がございましたら、テクニカルサポートまでお問い合わせください。

SuiteX テクニカルサポート <u>suitex-tec@arena.ne.jp</u>

EC-CUBEのご利用方法、カスタマイズ、インテグレート等のサポートは承っておりません。 ご不明な点はEC-CUBEマニュアルサイトなどをご参照ください。